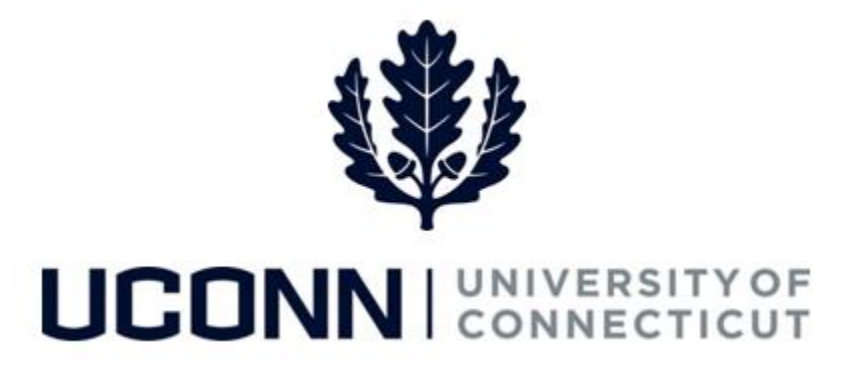

### **University of Connecticut**

# **Managing Exceptions**

Overview

During Time Administration, the overnight process to validate attendance entered on the Timesheet, all time entered on the Timesheet is validated for accuracy. Time that does not pass validation is flagged with an exception. Once resolved, the time with the resolved exception must go back through Time Administration and be approved before it can be pushed to Payroll for paycheck generation.

**Note:** Time flagged with a high exception will NOT be paid.

This job aid reviews how to review exceptions in the following ways:

- 1. via the Exceptions page (recommended method)
- 2. via the Approve Payable Time page

#### **Process Steps**

#### 1. Managing Exceptions via the Exceptions page:

| Step | Action                                                                                                    | Screenshot |  |  |  |  |  |
|------|----------------------------------------------------------------------------------------------------|------------|--|--|--|--|--|
| 1    | Time approvers and timekeepers can use the <b>Exceptions</b> page to review all time reported with an exception for employees they approve time for. Once reviewed, time approvers may be able to resolve the exception to enable the employee to be paid for that time. |            |  |  |  |  |  |
|      | Navigation: Main Menu > Core-CT HRMS > Manager Self Service > Time Management > Approve Time and<br>Exceptions > Exceptions                                                                                                    |            |  |  |  |  |  |

| Step | Action                                                                                                    | Screenshot                                           |            |         |                             |                                                |             |                     |  |  |
|------|----------------------------------------------------------------------------------------------------|------------------------------------------------------|------------|---------|-----------------------------|------------------------------------------------|-------------|---------------------|--|--|
|      | On the <b>Exceptions</b> search                                                                                                    | Exceptions<br>The Employee Selection                 |            |         |                             |                                                |             |                     |  |  |
|      | page, enter the applicable                                                                                                    | Selection Criterion Set ID Selection Criterion Value |            |         | Get Employees               |                                                |             |                     |  |  |
|      | search criteria, including:                                                                                                    | Time Reporter Group                                  |            |         | Q                           |                                                | Clear Crite | ria                 |  |  |
|      | <ul> <li>Time Reporter Group</li> </ul>                                                                                                    | Employee ID                                          |            |         | Q                           |                                                | Save Crite  | ria                 |  |  |
|      | Employee ID                                                                                                    | Empl Record                                          |            |         | Q                           |                                                |             |                     |  |  |
|      | Last Name                                                                                                    | Last Name                                            |            |         | Q                           |                                                |             |                     |  |  |
|      | First Name                                                                                                    | First Name                                           |            |         | Q                           |                                                |             |                     |  |  |
|      | Department                                                                                                    | Department                                           | UNIVS V    |         | Q                           |                                                |             |                     |  |  |
| 2    | Click Get Employees.                                                                                                    |                                                      |            |         |                             |                                                |             |                     |  |  |
|      | Note: If a supervisor is using<br>this functionality and clicks<br>Get Employees without<br>entering search criteria, all<br>employees the supervisor<br>oversees with exceptions will<br>be displayed. |                                                      |            |         |                             |                                                |             |                     |  |  |
|      | Click the <b>arrow</b> next to                                                                                                    | Filtering Options                                    |            |         |                             |                                                |             |                     |  |  |
|      | Filtering Options to filter                                                                                                    | *Date Filter                                         | equal to   | Ŧ       |                             | Start Date                                     |             | 31                  |  |  |
|      | search results                                                                                                    | Employee Filter                                      | equal to   | v       |                             | Employee ID                                    |             |                     |  |  |
| 3    | search results.                                                                                                    | *Exception Filter                                    | equal to   | ٣       |                             | Exception ID                                   |             |                     |  |  |
| 5    | Choose from the filter                                                                                                    | Severity                                             |            | •       |                             |                                                | Soloct      |                     |  |  |
|      | options. Then, click <b>Select</b> to filter the results.                                                                                                    | Kun Control ID                                       |            |         |                             |                                                | Select      |                     |  |  |
|      | The results will appear at the                                                                                                    | Exceptions (2)                                       |            |         | Personal                    | lize   Find   View All   🔄                     | First       | 🖲 1-50 of 88 🕑 Last |  |  |
|      | bottom of the page. From                                                                                                    | Allow Last Name                                      | First Name | Empl ID | Empl<br>Record Exception ID | Description                                    | Date        | Severity            |  |  |
|      | this nage time approvers can                                                                                                    | Little.                                              | John       | 359074  | 0 TLX10061                  | Period overtime limit<br>exceeded              | 03/17/2016  | High                |  |  |
|      | roviou ovcontions and                                                                                                    | Little.                                              | John       | 359074  | 0 TLX10061                  | Period overtime limit<br>exceeded              | 04/07/2016  | High                |  |  |
|      |                                                                                                    | Black                                                | J.Thaddeus | 639751  | 0 TLX00001                  | Invalid Comp Time<br>TRC/Balance               | 02/18/2016  | High                |  |  |
|      | determine now to resolve.                                                                                                    | Black                                                | J.Thaddeus | 639751  | 0 TLX00001                  | TRC/Balance<br>Period overtime limit           | 02/18/2016  | High                |  |  |
|      | (Refer to the <b>List of</b>                                                                                                    | Saludos.                                             | Hubert     | 423999  | 0 TLX10061                  | exceeded<br>Period overtime limit              | 03/10/2016  | High                |  |  |
| 4    | Exceptions reference                                                                                                    | Bonker                                               | Louis      | 550387  | 0 TLX10061                  | exceeded<br>Period overtime limit              | 04/19/2016  | High                |  |  |
|      | material to determine how to                                                                                                    | Bonker                                               | Louis      | 550387  | 0 TLX10061                  | Period overtime limit<br>exceeded              | 04/20/2016  | High                |  |  |
|      | resolve the exception).                                                                                                    | Bonker                                               | Louis      | 550387  | 0 TLX10061                  | Period overtime limit<br>exceeded              | 04/21/2016  | High                |  |  |
|      |                                                                                                    | Robinson                                             | Peter      | 137822  | 1 TLX10061                  | Period overtime limit<br>exceeded              | 04/05/2016  | High                |  |  |
|      | The <b>Overview</b> tab will display                                                                                                    | Robinson                                             | Peter      | 137822  | 1 TLX10061                  | Period overtime limit<br>exceeded              | 04/14/2016  | High                |  |  |
|      | the exception overview. For                                                                                                    | Robinson                                             | Peter      | 137822  | 1 TLX10061                  | Period overtime limit<br>Period overtime limit | 04/21/2016  | High                |  |  |
|      | more information about the                                                                                                    | Donalds                                              | Statt      | 000000  | 0 TLA 10061                 | exceeded                                       | uor 10/2016 | nigh                |  |  |
|      |                                                                                                    |                                                      |            |         |                             |                                                |             |                     |  |  |
|      | exceptions, move to the                                                                                                    |                                                      |            |         |                             |                                                |             |                     |  |  |
|      | Details tab.                                                                                                    |                                                      |            |         |                             |                                                |             |                     |  |  |

## UConn/Core-CT Job Aid: Managing Exceptions Version 1.0

| Step | Action                                                                                                    | Screenshot                                                                |                                                                                                    |                                                                       |                                                           |                                                                                    |                                                      |                                                                             |                                      |                         |
|------|----------------------------------------------------------------------------------------------------|---------------------------------------------------------------------------|----------------------------------------------------------------------------------------------------|-----------------------------------------------------------------------|-----------------------------------------------------------|------------------------------------------------------------------------------------|------------------------------------------------------|-----------------------------------------------------------------------------|--------------------------------------|-------------------------|
|      | On the <b>Details</b> tab, review                                                                                                    | Ecceptions 👔 Personalice   Find   Ver All [10] 🔯 Find 🔅 1.40 of 88 * Last |                                                                                                    |                                                                       |                                                           |                                                                                    |                                                      |                                                                             |                                      |                         |
|      |                                                                                                    | Overview Details                                                          | Demographics (IIII)                                                                                | Empl ID                                                               | Empl Exception ID                                         | Source                                                                             | Last Updated                                         | Exception Data                                                              |                                      |                         |
|      | the Exception Data column                                                                                                    | El Little.                                                                | John                                                                                               | 369074                                                                | 0 TLX10061                                                | Time Administration                                                                | in 04/13/2016 Time reporter worked 40 hours per spec |                                                                             | per specified period.                |                         |
|      | to gather more information                                                                                                    | E Little-                                                                 | John                                                                                               | 359074                                                                | 0 TLX10061                                                | 0 TLX10061 Time Administration 04/13/2016 Time reporter worked                     |                                                      |                                                                             | 40 hours                             | per specified period.   |
|      |                                                                                                    | El Black                                                                  | J Thaddeus                                                                                         | 639751                                                                | 639751 0 TLX00001 Time Administration                     |                                                                                    |                                                      | 16 Comp Time Error 1.                                                       |                                      |                         |
|      | as to why the exception was                                                                                                    | E Black                                                                   | J. Thaddeus                                                                                        | 639751                                                                | 0 TLX00001                                                | 04/27/2016<br>3:09:49PM                                                            | Comp Time Error 1.                                   |                                                                             |                                      |                         |
|      | created                                                                                                    | El Saludos.                                                               | Hubert                                                                                             | 423999                                                                | 0 TLX10061                                                | 061 Time Administration 04408(2016<br>12: 04:46PM Time reporter works<br>04/07/016 |                                                      |                                                                             | orked 42 hours per specified period. |                         |
|      | cicatea.                                                                                                    | Stone                                                                     | Ralph                                                                                              | 549053                                                                | 0 TLX10061                                                | Time Administration                                                                | 12:11:03PM<br>05/12/2016                             | Time reporter worked 28 hours per specified period.                         |                                      |                         |
|      |                                                                                                    | Bonker                                                                    | Louis                                                                                              | 550387                                                                | 0 TLX10061                                                | Time Administration                                                                | 9:17:48AM<br>06/12/2016                              | M Time reporter worked 21 hours per spe<br>16 Time reporter worked 28 hours |                                      | per specified period.   |
|      |                                                                                                    | Bonker                                                                    | Louis                                                                                              | 560387                                                                | 0 TLX10061                                                | Time Administration                                                                | 9:17:48AM<br>05/12/2016<br>9:17:48AM                 | Time reporter worked 35 hours per spec                                      |                                      | per specified period.   |
|      |                                                                                                    | E Robinson                                                                | Peter                                                                                              | 137822                                                                | 1 TLX10061                                                | Time Administration                                                                | 04/11/2016<br>5:55:43PM                              | Time reporter worked                                                        | 24 hours                             | per specified period.   |
|      |                                                                                                    | Robinson                                                                  | Peter                                                                                              | 137822                                                                | 1 TLX10061                                                | Time Administration                                                                | 04/11/2016<br>5:55:43PM                              | Time reporter worked                                                        | 24 hours                             | per specified period.   |
|      |                                                                                                    | Robinson                                                                  | Peter                                                                                              | 137822                                                                | 1 TLX10061                                                | Time Administration                                                                | 04/11/2016<br>5.55.43PM                              | Time reporter worked                                                        | 24 hours                             | per specified period.   |
|      |                                                                                                    | Donalds                                                                   | Grant                                                                                              | 559065                                                                | 0 TLX10061                                                | Time Administration                                                                | 06/02/2016<br>2:12:46PM                              | Time reporter worked                                                        | 28 hours                             | per specified period.   |
|      | Some exceptions can be                                                                                                    | Smith                                                                     | Jane                                                                                               | 0026                                                                  | 27                                                        | 0 CTXTLSTD                                                                         | Hours reported<br>Hours                              | d <> Std 02/12                                                              | 2/2016                               | High                    |
|      | allowed from the Exceptions                                                                                                    | Smith                                                                     | Jane                                                                                               | 0026                                                                  | 27                                                        | 0 CTXTLSTD                                                                         | Hours reported<br>Hours                              | d <> Std 02/1                                                               | 5/2016                               | High                    |
|      | page.                                                                                                    | Smith                                                                     | Jane                                                                                               | 0026                                                                  | 27                                                        | 0 CTXTLSTD                                                                         | Hours reported<br>Hours                              | d <> Std 02/2                                                               | /2016                                | High                    |
|      |                                                                                                    | Smith                                                                     | Jane                                                                                               | 0026                                                                  | 27                                                        | 0 TLX00001                                                                         | TRC/Balance                                          | 02/1                                                                        | /2016                                | High                    |
|      | lf the Allow sheether is                                                                                                    | Smith                                                                     | Jane                                                                                               | 0026                                                                  | 27                                                        | 0 TLX00001                                                                         | Invalid Comp<br>TRC/Balance                          | Fime 02/18                                                                  | 1/2016                               | High                    |
| 5    | If the <b>Allow</b> checkbox is                                                                                                    | Smith                                                                     | Jane                                                                                               | 0026                                                                  | 27                                                        | 0 TLX00001                                                                         | Invalid Comp<br>TRC/Balance                          | Fime 02/18                                                                  | 1/2016                               | High                    |
|      | active and the Time Approver                                                                                                    | Smith                                                                     | Jane                                                                                               | 0026                                                                  | 27                                                        | 0 TLX00010                                                                         | Invalid Leave                                        | Time Taken 02/0                                                             | 1/2016                               | High                    |
|      | wants to allow the exception,                                                                                                    | Smith                                                                     | Jane                                                                                               | 0849                                                                  | 69                                                        | 0 CTXTLSTD                                                                         | Hours reported<br>Hours                              | d <> Std 02/2                                                               | i/2016                               | High                    |
|      | select the <b>Allow</b> checkbox(es)                                                                                                    | Allow Exception                                                           | ns ?                                                                                               |                                                                       |                                                           |                                                                                    |                                                      |                                                                             |                                      |                         |
|      | next to the exception and                                                                                                    | Save                                                                      | Destruction                                                                                        |                                                                       |                                                           |                                                                                    |                                                      |                                                                             |                                      |                         |
|      | click Save                                                                                                    |                                                                           |                                                                                                    |                                                                       |                                                           |                                                                                    |                                                      |                                                                             |                                      |                         |
| 6    | If the <b>Allow</b> checkbox is not act<br>exception.<br>If the time approver is able to r<br>exception on the employee's be<br>Department for next steps.<br><b>Note:</b> As a reminder, time creat<br>employee will not be paid for th | ive, the ti<br>esolve the<br>ehalf. If th<br>ted with a                   | me approver o<br>e exception, na<br>ne time approve<br>a <i>High</i> exception<br>until the except | r the Payr<br>vigate to t<br>er is unabl<br>n will not<br>ion is reso | oll Depar<br>the emplo<br>e to reso<br>create pa<br>lved. | tment wil<br>byee's <b>Tin</b><br>lve the ex<br>byable tim                         | I need to<br>nesheet t<br>ception,<br>e for tha      | to resolv<br>contac<br>t day, a                                             | e th<br>ve<br>t th                   | the<br>e Payroll<br>the |

#### 2. Managing Exceptions via the Approve Payable Time page:

| Step | Action                                                                                                    | Screenshot                                                                                                    |                                                                                                    |                                                                                                    |  |  |  |  |  |
|------|----------------------------------------------------------------------------------------------------|----------------------------------------------------------------------------------------------------|----------------------------------------------------------------------------------------------------|----------------------------------------------------------------------------------------------------|--|--|--|--|--|
| 1    | When approving payable time, time approvers can see if an exception was created for payable time on the<br><b>Approve Payable Time</b> page under the <b>Exceptions</b> column on the page. Once the time approver has additional<br>information on the exception, the time approver on behalf of the employee will navigate to the employee's<br><b>Timesheet</b> to update the timesheet and resolve the exception.<br>Navigation: <b>Main Menu &gt; Core-CT HRMS &gt;Manager Self Service &gt; Time Management &gt; Approve Time and</b><br><b>Exceptions &gt; Payable Time</b><br>OR<br>Approve Time on the Core-CT homepage |                                                                                                    |                                                                                                    |                                                                                                    |  |  |  |  |  |
| 2    | On the Approve Payable<br>Time search page, enter the<br>applicable search criteria,<br>including:<br>• Time Reporter Group<br>• Employee ID<br>• Last Name<br>• First Name<br>• Department<br>Click Get Employees.                                                                                                    | Approve Payable Time<br>Approve Time for Time Rep<br>Employee Selection<br>Selection Criterion<br>Time Reporter Group<br>Employee ID<br>Empl Record<br>Last Name<br>First Name<br>Department<br>Change Time in View<br>Start Date 06/01/2016                                                                                                    | orters                                                                                                    | Get Employees<br>Clear Criteria<br>Save Criteria                                                                                                    |  |  |  |  |  |
| 3    | Payable time created with an exception is denoted by an <b>alarm clock</b> in the <b>Exception</b> column on the page.<br>After the information about the time and resolve the exception                                                                                                    | Employees         First Name           Time Summary         Demographics         First Name           Broom         Flicia         Black           Bitsk         J. Thaddous         Bone           Done         Will         Chip           Done         Will         Chip           Donados         Sam         Lutile           Creen         Nancy         Robinson           Robinson         Al         Stone           Wesley         Wesley         Toom. Refer to the Enterin | Employee ID         Employee ID         Hourty Rate         Job Title         Total           359074         0         40.164614         UCP 10-SHS APRN         1           359074         0         40.164614         UCP 10-SHS APRN         1           432212         0         45.27471         UCP 05-HS APRN         1           432212         0         45.707718         UCP 05-HS APRN         1           432212         0         45.707718         UCP 05-HS Nume         1           432999         0         32.452054         UCP 06-SHS Nume         1           423999         0         32.45270         UCP 06-SHS Nume         1           650057         0         45.75000         UCP 07-Pogram Manager         1           650059         0         47.317187         UCP 07-Pogram Manager         1           62005         0         47.317187         UCP 07-Pogram Manager         1           62005         0         47.317187         UCP 07-System Administrator 1         1           037169         0         49.97783         UCP 10-SHS APRN         1 | Itel [Find] View 100 [C]       First III 1-118 of 118 III IIII         Apyratini<br>Heart       Exception       Location Description         221.25       IIIIIIIIIIIIIIIIIIIIIIIIIIIIIIIIIIII |  |  |  |  |  |